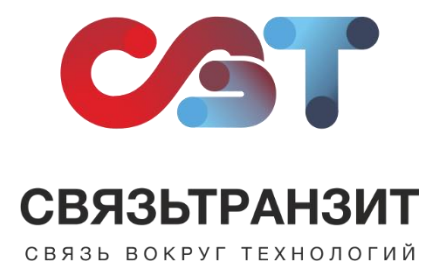

## ИНСТРУКЦИЯ ДЛЯ НАСТРОЙКИ ИНТЕГРАЦИИ ВИРТУАЛЬНОЙ АТС СВЯЗЬТРАНЗИТ И БИТРИКС24

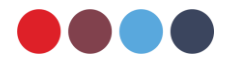

Для интеграции Виртуальной АТС с Битрикс24 необходимо установить приложение «Виртуальная АТС Связьтранзит».

1. Пройдите авторизацию в Вашем аккаунте по ссылке: <u>https://\*.bitrix24.ru/</u>

(\*- Ваш домен)

2. Необходимо убедиться, что в профиле каждого сотрудника указан внутренний номер. Для добавления номера необходимо перейти в профиль сотрудника, затем в блоке «Контактная информация» в правом верхнем углу нажать «Изменить» и внести данные в поле «Внутренний телефон». Далее нужно нажать кнопку «Сохранить» (см. рис. 1).

| Профиль     | Задачи  | Календарь         | Диск | Лента                        | Мои документы            | Эффект            | 100%<br>ИВНОСТЬ        | Еще 🗸    |
|-------------|---------|-------------------|------|------------------------------|--------------------------|-------------------|------------------------|----------|
|             |         | • В СЕТИ          | Ко   | нтактная ин                  | формация                 |                   |                        | отменить |
|             |         |                   | Има  |                              |                          |                   |                        |          |
|             |         |                   | c    | отрудник                     |                          |                   |                        |          |
|             |         |                   | Øass | LIUTING                      |                          |                   |                        |          |
|             |         |                   | Д    | емостенда                    |                          |                   |                        |          |
|             |         |                   | E-m  | ail                          |                          |                   |                        |          |
|             |         |                   | Sa   | ales@stranzit.ru             |                          |                   |                        |          |
|             |         |                   | Изм  | енить почту, котој<br>жность | рую вы используете для а | вторизации в Битр | икс24, можно в разделе | Тароли   |
|             | Изме    | рыте свой уровень |      |                              |                          |                   |                        |          |
| ctpecc<br>2 | стрес   | са                | Под  | разделение                   |                          |                   |                        |          |
|             |         |                   | Ден  | <b>динг</b><br>ь рождения    |                          |                   |                        |          |
| Мобильное   | A CA A  | orron - 📫 🦛       |      |                              |                          | <b></b>           |                        |          |
| приложение  | no o np | иложение 0 0      | Пол  |                              |                          |                   |                        |          |
| Благодарно  | ости    |                   | н    | е указано                    |                          |                   |                        | ~        |
|             |         |                   | Moé  | імльный телефон              |                          |                   |                        |          |
|             | YO      |                   |      |                              |                          |                   |                        |          |
| 00          | 0       |                   | Pa6o | очий телефон                 |                          |                   |                        |          |
| 00          | w w     |                   |      |                              |                          |                   |                        |          |
|             |         | 1 mart            | Fop  | 94.                          |                          |                   |                        |          |
|             |         | 116               |      |                              | 1                        |                   |                        |          |
|             |         | 12 - 11           | EHY  | реннии телефон               | ← 1                      |                   |                        |          |
| - 11        | to the  | 110000            |      | T 1 400                      |                          |                   |                        |          |
|             |         | 2                 |      | СОХРАНИТЬ                    | отменить                 |                   |                        |          |
|             |         |                   |      |                              |                          |                   |                        |          |

Рис. 1

3. В левом боковом меню главной страницы необходимо найти пункт «Приложения», и в открывшемся списке выбрать «Маркет» (см. рис. 2).

4. В поисковой строке в Маркете введите «Связьтранзит» и выберите приложение «Виртуальная АТС Связьтранзит» (см. рис. 3).

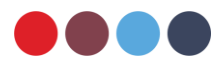

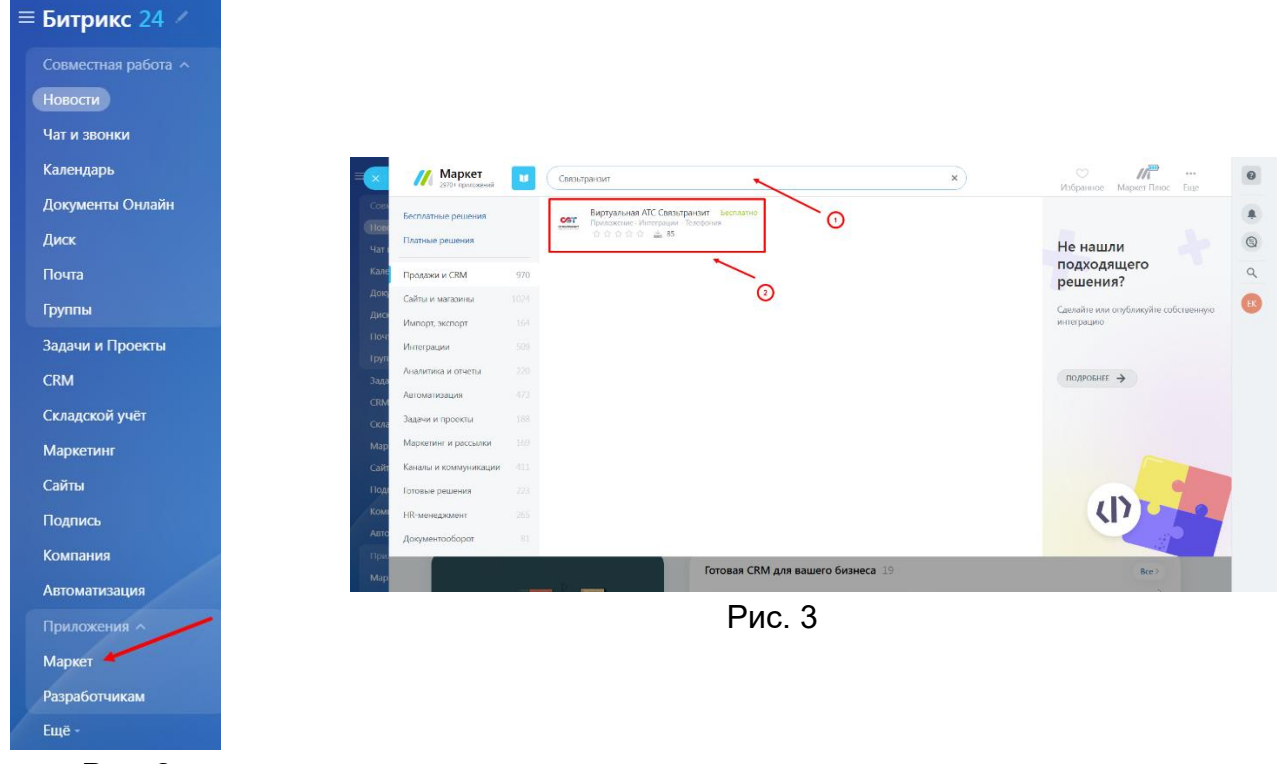

Рис. 2

5. В открывшейся странице приложения нажмите «Установить».

Далее появится окно, в котором необходимо поставить галочки об ознакомлении с Правилами использования каталога решений, Лицензионным Соглашением и Политикой Конфиденциальности.

Затем нажмите кнопку «Установить» (см. рис. 4).

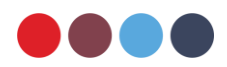

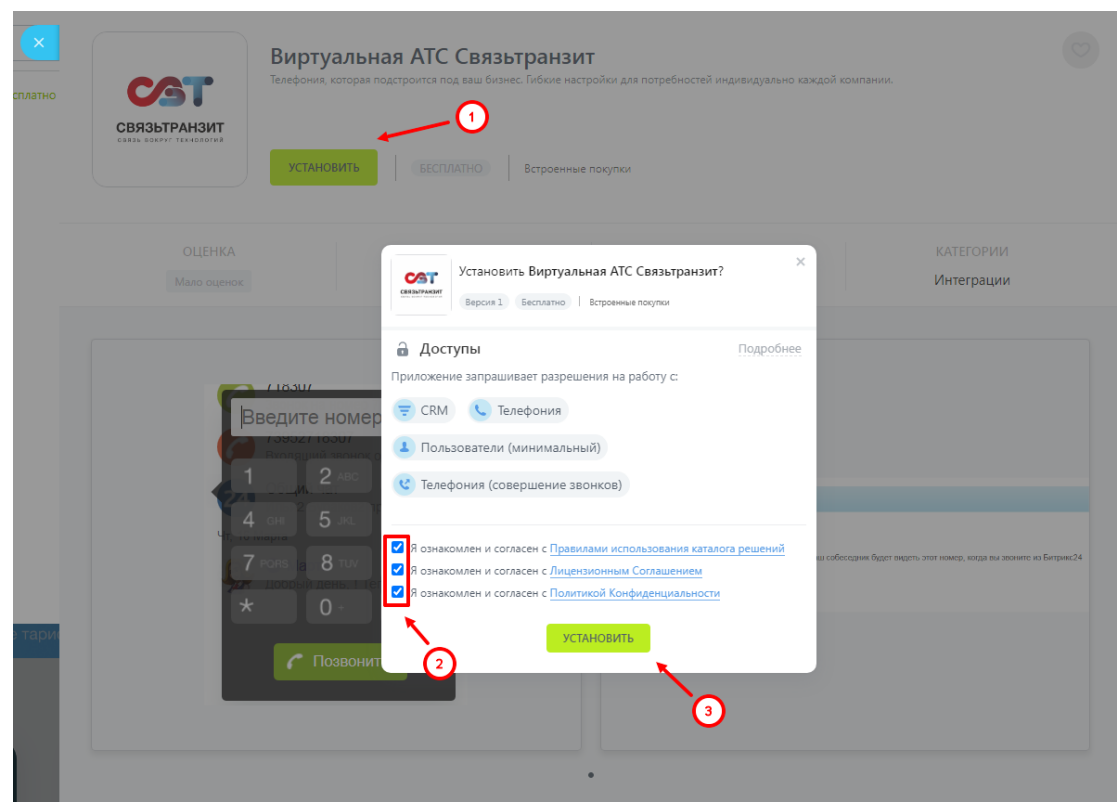

Рис. 4

6. После установки необходимо в левом боковом меню главной страницы выбрать пункт «CRM». На странице откройте вкладку «Интеграция» и в выпадающем списке выберите пункт «Телефония» (см. рис. 5).

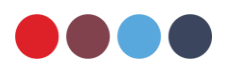

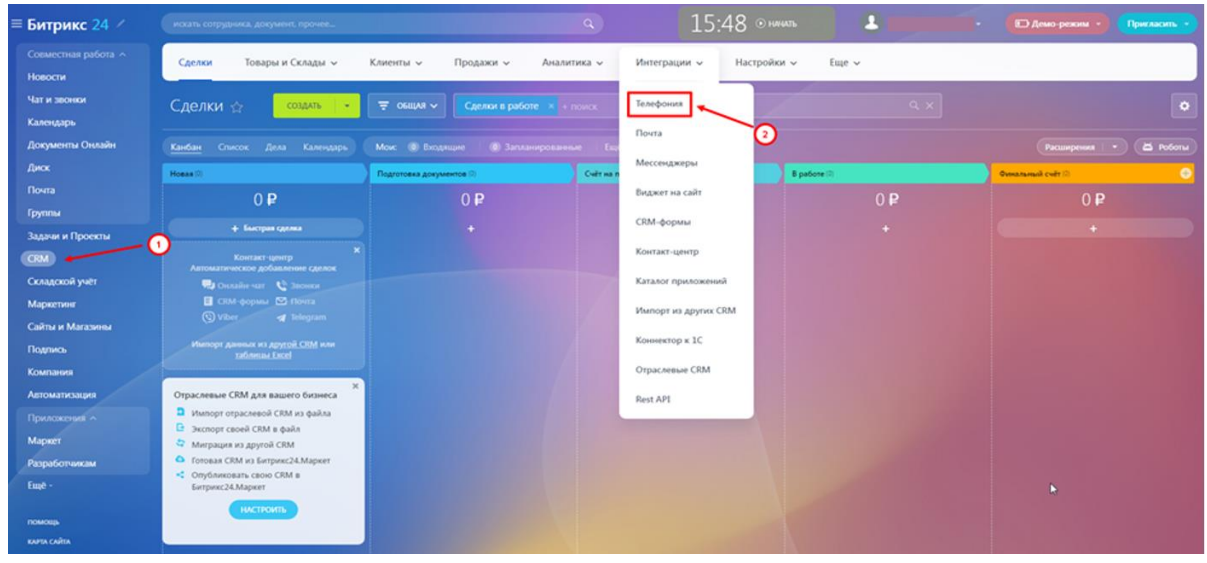

Рис. 5

7. На вкладке «Подключение» в блоке «Настройка телефонии» выберите пункт «Общие настройки» (см. рис. 6).

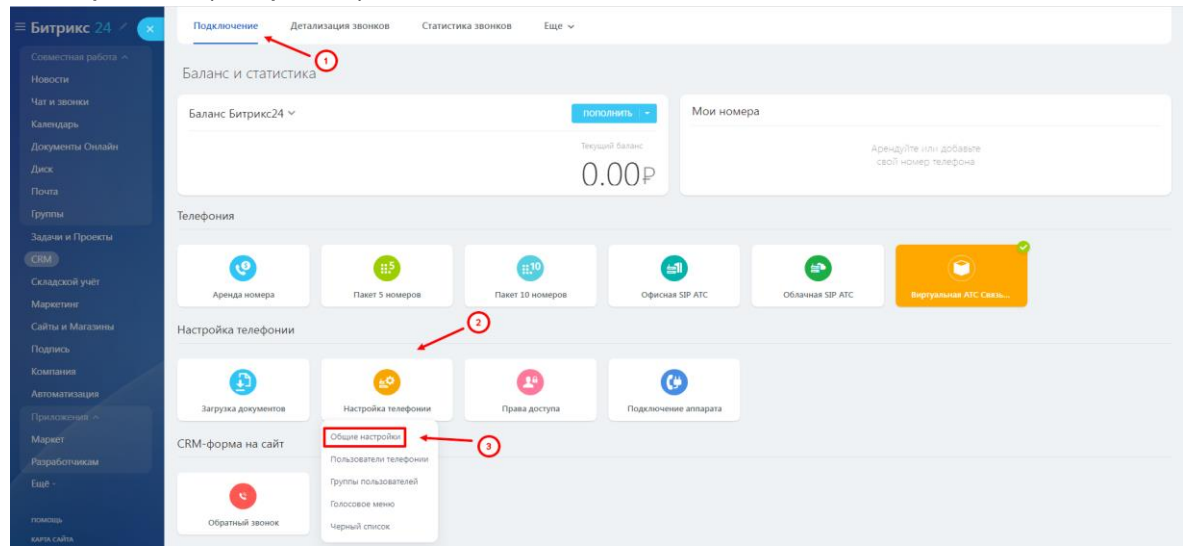

Рис. 6

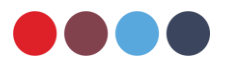

8. Заполните меню настроек (см. рис. 7):

(1) Настройка номеров по умолчанию. Выберите «Приложение Виртуальная АТС Связьтранзит».

(2) Резервный номер телефона. Укажите резервный номер телефона, на тот случай, если соединение с Битрикс24 будет отсутствовать.

(3) Звонок на резервный номер телефона. Выберите «Приложение Виртуальная АТС Связьтранзит».

(4) Настройка интерфейса звонков.

(5) Настройка комбинации клавиш для перехвата звонков.

(6) Для применения заданных настроек необходимо нажать «Сохранить».

| ×      | Настройки                                                                                               |       |                  |   |  |
|--------|----------------------------------------------------------------------------------------------------|-------|------------------|---|--|
| Бал    | Настройка номеров по-умолчанию                                                                          |       |                  |   |  |
| 52     | Ваш собеседник будет видеть этот номер, когда вы звоните из Битрикс24                                   |       |                  |   |  |
|        | Номер для исходящато звонка по-умолнанию                                                                | ~     |                  |   |  |
|        | Приложение: Виртуальная АТС Сеязыгранзит                                                                | ~ (1) |                  |   |  |
|        |                                                                                                    |       |                  |   |  |
| Телес  |                                                                                                    |       |                  |   |  |
|        | Резервный номер телефона                                                                                |       |                  |   |  |
|        | Укажите номер, на который будет перенаправлен звонок, в случае отсутствия соединения с вашим Битрикс24: |       |                  |   |  |
|        | Номер для перенаправления звоика                                                                        | 0     |                  |   |  |
| Насти  | 7999999999                                                                                              | (2)   |                  |   |  |
|        | Для звонка на резервный номер использовать подключение:                                                 | -     |                  |   |  |
|        | Приложение: Виртуальная АТС Сеязьгранзит                                                                | ~ (3) |                  |   |  |
| 3ar    |                                                                                                    |       |                  |   |  |
|        |                                                                                                    |       |                  |   |  |
| CRIVI- | Настройка интерфейса звонков                                                                            |       |                  |   |  |
|        | Отображение телефонных звонков в Бизнес-чате:                                                           | _     |                  |   |  |
| c      | Создать отдельный чат для каждого звонка                                                                | ~ 🕢   |                  |   |  |
|        |                                                                                                    | -     |                  |   |  |
| Телес  |                                                                                                    |       |                  | N |  |
| BCETO  | Комбинации клавиш                                                                                       |       |                  | h |  |
| 17     | Перехват звонка, направленного на группу, в которой состоит сотрудник:                                  |       |                  |   |  |
| _      | Колбинации клавиш                                                                                       | -     |                  |   |  |
|        | *11                                                                                                    | 5     |                  |   |  |
|        |                                                                                                    |       | 6                |   |  |
|        |                                                                                                    |       |                  |   |  |
|        |                                                                                                    |       |                  |   |  |
|        |                                                                                                    |       | сохранить отмена |   |  |
|        |                                                                                                    |       |                  |   |  |
|        |                                                                                                    | ŀ     | ЧС. /            |   |  |

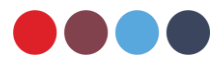

9. Для завершения подключения интеграции необходимо сообщить свой домен Битрикс24 (\*.bitrix24.ru) специалисту отдела обслуживания Связьтранзит по телефону +7 (3952) 70-70-55 или по электронной почте sales@stranzit.ru, либо связаться через чат-бота в Telegram: https://t.me/stranzit\_help\_bot

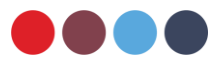